Wenn in der Word-Datei die Schriftart "Roboto" verwendet wird und ein **PDF erstellt** wird, soll die **Schriftart beim Speichern eingebettet** werden.

Das stellt sicher, dass das Dokument **auf einem anderen PC**, wo die Schriftart nicht installiert ist, **richtig angezeigt** wird.

## Leitfaden: Word-Datei als PDF speichern

Datei, "Speichern Unter" auswählen.

Schritt 1: Dokumententyp auf "PDF" ändern

Schritt 2: "Weitere Optionen" auswählen

| Pfarrmitteilungen M                                                                   |  | - |             |  |  |  |  |
|---------------------------------------------------------------------------------------|--|---|-------------|--|--|--|--|
| PDF (*.pdf)                                                                           |  | • |             |  |  |  |  |
| 😡 Nicht unterstützt                                                                   |  | ~ | 🦻 Speichern |  |  |  |  |
| Vertraulichkeitsbezeichnungen werden für den aktuellen<br>Dateityp nicht unterstützt. |  |   |             |  |  |  |  |
| Learn More                                                                            |  |   |             |  |  |  |  |
| Weitere Optionen                                                                      |  |   |             |  |  |  |  |

Schritt 3: "Tools" auswählen, dann "Speicheroptionen"

| Dateiname:                                                                                                    | Pfarrmitteilungen Mai 2025 KW 20 EDIT4.pdf 🛛 🗸 |                                             |                                                                                                    |          |  |  |  |
|----------------------------------------------------------------------------------------------------|------------------------------------------------|---------------------------------------------|----------------------------------------------------------------------------------------------------|----------|--|--|--|
| Dateityp:                                                                                                    | PDF (*.pdf) ~                                  |                                             |                                                                                                    |          |  |  |  |
| Autoren:                                                                                                    | Windows-Benutz Markierungen:                   | Markierung hinz                             | Titel: Titel hinzufügen                                                                                 |          |  |  |  |
| Optimieren für: ● Standard<br>(Onlineveröffent)<br>ichung und<br>Drucken)<br>● Minimale Größe<br>(Onlineveröffent)<br>ichung) |                                                | Optionen                                    |                                                                                                    |          |  |  |  |
|                                                                                                    |                                                | Datei nach dem<br>Veröffentlichen<br>öffnen |                                                                                                    |          |  |  |  |
| <ul> <li>Ordner ausble</li> </ul>                                                                                             | enden                                          |                                             | Tools                                                                                                   | bbrechen |  |  |  |
|                                                                                                    | Dieser                                         | PC                                          | Netzlaufwerk verbinden<br>Speicheroptionen<br>Allgemeine Optionen<br>Weboptionen<br>Bilder komprimieren | iten 202 |  |  |  |
|                                                                                                    | (+) Ort hir                                    | nzufügen                                    |                                                                                                    |          |  |  |  |

## Schritt 4: Unter "Speichern" die drei Häkchen setzen bei "Schriftart in Datei einbetten" (sie befinden sich fast am Ende).

| Word-Optionen                                                                                                    |                                                                                                    |                 |                             | ? ×                |  |  |  |
|----------------------------------------------------------------------------------------------------|----------------------------------------------------------------------------------------------------|-----------------|-----------------------------|--------------------|--|--|--|
| Allgemein                                                                                                    | Backstage beim Öffnen ode <u>r</u> Speichern von Dateien mithilfe von Tastenkombinationen nicht anzeigen                                                                                                    |                 |                             |                    |  |  |  |
| Anzeige                                                                                                    | Zusätzliche Speicherorte anzeigen, auch wenn eine <u>A</u> nmeldung erforderlich ist                                                                                                    |                 |                             |                    |  |  |  |
| Dokumentprüfung                                                                                                    | □ Standardmäßig auf <u>C</u> omputer speichern                                                                                                    |                 |                             |                    |  |  |  |
| Copilot                                                                                                    | Lokaler Standardspeicherort für Datei:                                                                                                    | C:\Users\omeid\ | Documents\                  | Durchsuchen        |  |  |  |
| Speichern                                                                                                    | Standardspeicherort für pers <u>ö</u> nliche Vorlagen:                                                                                                    | C:\Users\omeid\ | Documents\Benutzerdefiniert | e Office-Vorlagen\ |  |  |  |
| Typografie                                                                                                    | Offlinebearbeitungsoptionen für Dateien auf dem Dokumentverwaltungsserver                                                                                                    |                 |                             |                    |  |  |  |
| Sprache<br>Barrierefreiheit<br>Erweitert<br>Menüband anpassen                                                                                                    | Das Speichern ausgecheckter Dateien in "Entwürfe" auf dem Server wird nicht mehr unterstützt. Ausgecheckte<br>Dateien werden jetzt im Cache für Office-Dokumente gespeichert.<br><u>Weitere Informationen</u><br>Speicherort für Server <u>e</u> ntwürfe:<br>C:\Users\omeid\Documents\SharePoint-Entwürfe\ |                 |                             |                    |  |  |  |
| Symbolleiste für den Schnellzugriff       Image: Schriftarten in der Datei einbetten ①         Trust Center       Image: Schriftarten in der Datei einbetten ①         Image: Allgemeine Systemschriftarten nicht einbetten       Image: Schriftarten nicht einbetten         Image: Cacheeinstellungen       Cacheeinstellungen |                                                                                                    |                 |                             |                    |  |  |  |
|                                                                                                    | ···· ··· ·· · · · · ·                                                                                                    |                 |                             | DK Abbrechen       |  |  |  |

Schritt 5: Mit OK bestätigen und im vorherigen Fenster Speichern anklicken.

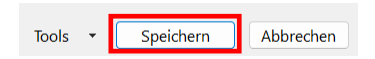

Word merkt sich diese Einstellung. Sie muss im Regelfall nur einmal ausgewählt werden.

(O. Meidl im April 2025)